## 在Cisco VPN 5000系列集中器上生成和安裝證書

## 目錄

<u>簡介</u> <u>必要條件</u> <u>需求</u> <u>採用元件</u> <u>慣例</u> <u>適用於VPN使用者端的VPN 5000集中器憑證</u> <u>相關資訊</u>

## 簡介

本文檔包含有關如何在Cisco VPN 5000系列集中器上生成證書以及如何在VPN 5000客戶端上安裝 證書的逐步說明。

## 必要條件

#### 需求

本文件沒有特定需求。

#### 採用元件

本文中的資訊係根據以下軟體和硬體版本:

- Cisco VPN 5000 Concentrator軟體版本5.2.16US
- Cisco VPN使用者端5.0.12

本文中的資訊是根據特定實驗室環境內的裝置所建立。文中使用到的所有裝置皆從已清除(預設))的組態來啟動。如果您的網路正在作用,請確保您已瞭解任何指令可能造成的影響。

#### 慣例

如需文件慣例的詳細資訊,請參閱思科技術提示慣例。

## 適用於VPN使用者端的VPN 5000集中器憑證

請完成以下步驟。

1. 如果沒有時間伺服器,則必須使用sys clock命令設定日期和時間。 RTP-5008# sys clock 12/14/00 12:15

要驗證日期和時間設定是否正確,請運行sys date命令。

2. 啟用VPN集中器的證書生成器功能。

RTP-5008# configure certificates

[ Certificates ]# certificategenerator=on

\*[ Certificates ]# validityperiod=365

3. 建立根證書。

\*RTP-5008# certificate generate root 512 locality rtp state nc country us organization "cisco" commonname "cisco" days 365

#### 4. 建立伺服器證書。

\*RTP-5008# certificate generate server 512 locality rtp state nc country us organization "cisco" commonname "cisco" days 365

#### 5. 驗證憑證。

\*RTP-5008# certificate verify

# 6. 以Privacy Enhanced Mail(PEM)格式顯示證書,然後將證書複製到文本編輯器以匯出到客戶端。確保包括開始行、結束行以及結束行後的回車。 \*RTP-5008# show certificate pem root

----BEGIN PKCS7-----

MIAGCSqGSIb3DQEHAqCAMIIBmAIBATEAMIAGAQAAAKCCAYYwggGCMIIBLKADAgEC

AgRAP0AJMA0GCSqGS1b3DQEBBAUAMEgxDDAKBgNVBAcTA3J0cDELMAkGA1UECBMC

 $\verb+bmMxCzAJBgNVBAYTAnVzMQ4wDAYDVQQKEwVjaXNjbzEOMAwGA1UEAxMFY21zY28o$ 

HhcNMDAwNzE0MDYzOTIzWhcNMDEwNzE0MDYzOTIzWjBIMQwwCgYDVQQHEwNydHAx

CzAJBgNVBAgTAm5jMQswCQYDVQQGEwJ1czEOMAwGA1UEChMFY21zY28xDjAMBgNV

BAMTBWNpc2NvMFwwDQYJKoZIhvcNAQEBBQADSwAwSAJBAML/buEqz3PnWQ5M6Seq

gE9uf7sZNUbHKZCp+GP9EpRkFuaYCD9vYZ3+MRTphiY55tDRmxTEglvK618sYIKd

XDcCAwEAATANBgkqhkiG9w0BAQQFAANBABuRHckNTXEAXSwyj7c5bEnAMCvI4Whd

ZRzVST5/QVRPjcaLXb0QJP47CzNecONfmM0bZ3n2nxBnbNDimJQbCgwxAAAAAAA=

----END PKCS7-----

- 7. 開啟VPN客戶端以將其配置為進行證書身份驗證。
- 8. 在VPN客戶端的Configuration頁籤上,選擇Add。
- 3. 選擇Certificate作為Login Method,然後輸入登入名和主VPN伺服器地址(或完全限定的域名)。如有必要,新增輔助VPN伺服器條目。
- 10. 選擇OK以關閉「登入屬性」視窗。
- 11. 轉到Certificates > Import,瀏覽到證書所在的位置,然後選擇證書檔案。
- 12. 在Root Certificates欄位中列出證書後,點選VPN客戶端的Configuration頁籤。
- 13. 選擇Connect按鈕以啟動VPN連線。

## 相關資訊

- <u>Cisco VPN 5000系列集中器銷售終止公告</u>
- <u>Cisco VPN 5000使用者端</u>
- <u>IPSec(IP安全通訊協定)</u>

• 技術支援 - Cisco Systems